| 資料                                                                                                    | <br>を添付する方法                                                                                                    |
|----------------------------------------------------------------------------------------------------|----------------------------------------------------------------------------------------------------|
| ※添付資料についての注意点ですが                                                                                                    | 、添付できる容量は1MBまでになります。                                                                                                    |
| 1) 添付資料の種類をご確認ください<br>① PDF・Excel・Wor・d PowerPoint<br>②画像JPEG(jpg)など                                                                                                    |                                                                                                    |
| 2) 添付資料が①に該当する場合は<br>申請フォームの画面上の ④ 0                                                                                                    | のアイコンを選びます。                                                                                                    |
| <ul> <li>単語93</li> <li>(株存93)</li> <li>(○)</li> <li>(○)</li></ul> |                                                                                                    |
| ページサムネイル *                                                                                                    | 申請号:       2021-00177       放品購入稟議書       ※       ※       ※       ※       ※       ※       ※       ※       ※       ※       ※       ※       ※       ※       ※       ※       ※       ※       ※       ※       ※       ※       ※       ※       ※       ※       ※       ※       ※       ※       ※       ※       ※       ※       ※       ※       ※       ※       ※       ※       ※       ※       ※       ※       ※       ※       ※       ※       ※       ※       ※       ※       ※       ※       ※       ※       ※       ※       ※       ※       ※       ※       ※       ※       ※       ※       ※       ※       ※       ※       ※       ※       ※       ※       ※       ※       ※       ※       ※       ※       ※       ※       ※       ※       ※       ※       ※       ※       ※       ※       ※       ※       ※       ※       ※       ※       ※       ※       ※       ※       ※       ※       ※       ※       ※       ※       ※       ※       ※       ※       ※       ※       ※       ※       ※                                                                                                    |
|                                                                                                    | <ul> <li>価格※定価(単価)</li> <li>(税抜)</li> <li>(税技)</li> <li>(税技)</li> <li>(税(力)</li> <li>(税(力)</li></ul> |
|                                                                                                    | 2                                                                                                    |

3) 添付資料が②に該当する場合は申請フォームの中央下にある添付書類(画像用)を選びます

- 4)添付する際は①も②も同じ画面が開きますので、下記A・Bどちらの方法でも構いませんので 貼りつけてください
  - A)添付したい資料をドラッグ&ドロップで囲いの中に貼り付け B)ファイルを選択を押して保存先の資料を指定して貼り付け

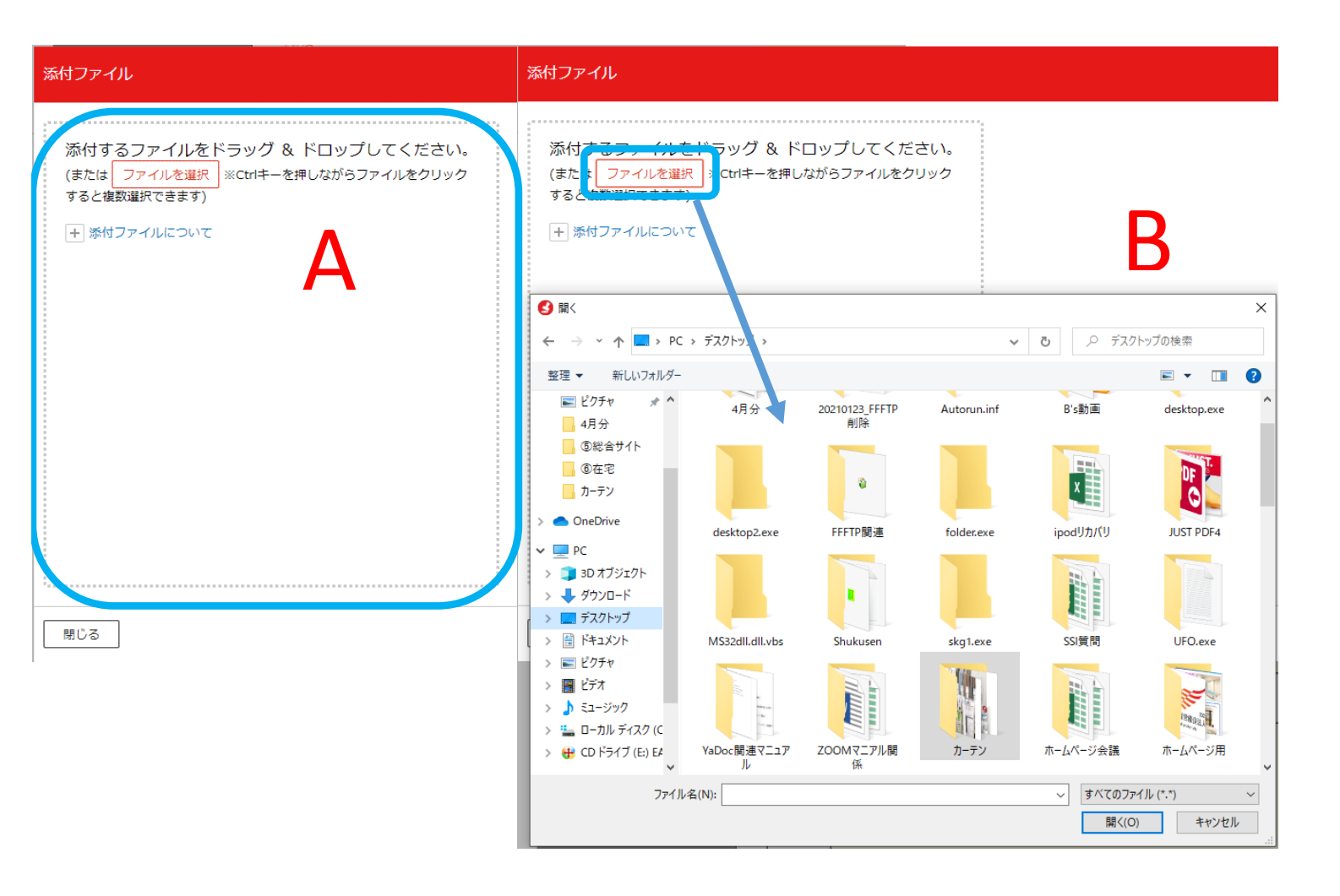

### 【設定追加報告】PDFファイル添付について

先日、PDFファイルを画面に貼り付ける方法について、ご報告していましたが

結合していないPDFを複数添付したい場合に、1つしか貼り付けができないとの

意見がありましたので、PDF設定を追加しました。

| 2つ目以降のPDFを貼り付ける際は、 | かかれていた。 かっていたので、 かっていたので、 かっていたので、 かっていたので、 かっていたので、 やっていたので、 やっていたので | PDF | の |
|--------------------|----------------------------------------------------------------------------------------------------|-----|---|
|--------------------|----------------------------------------------------------------------------------------------------|-----|---|

アイコンが表示しますので、そちらから貼り付けを行ってください。

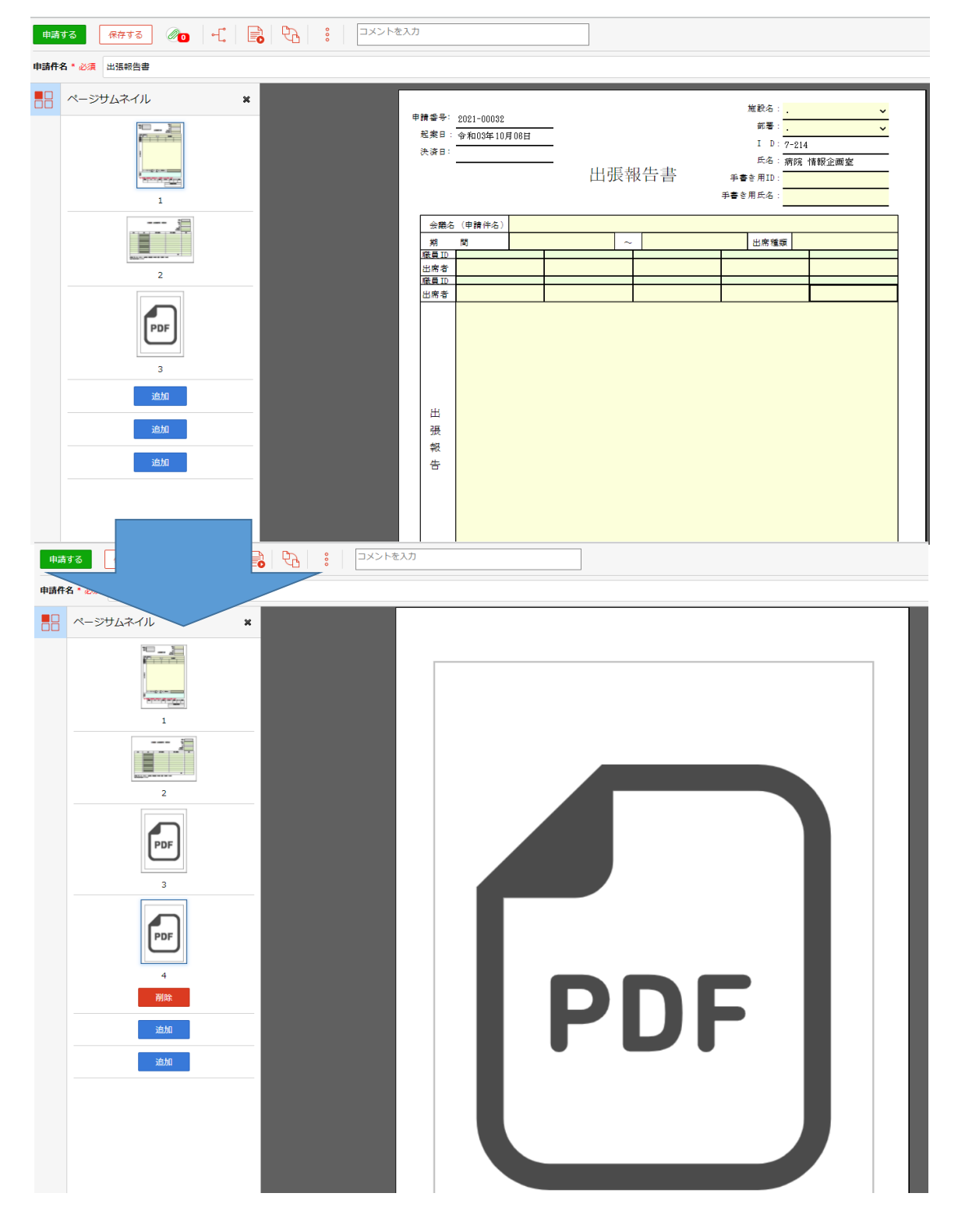

### PDFファイルを画面に貼り付ける方法について

下記画面のように、PDFファイルを申請フォームに貼り付けることができます。 承認者は、PDFをダウンロードせずに資料を確認できるメリットがあります。

![](_page_3_Picture_2.jpeg)

※添付資料についての注意点ですが、添付できる容量は5MBまでになります。

※ 🥙 クリップマークからの添付も、今までどおり使用する事は可能です。

| 1)申請フォームを開いて左側の | のアイコンを選びます。                 |  |
|-----------------|-----------------------------|--|
|                 | እற                          |  |
|                 |                             |  |
|                 | <sup>申請番号:</sup> 2021-00010 |  |
| PDF             | 研修名                         |  |
| 2               | 研修実施日                       |  |
|                 | 対象者 </td <td></td>          |  |

2) 画面にPDFページが表示するので、クリックします。

![](_page_4_Picture_2.jpeg)

3) クリックすると、下記画面が表示しますので、A・Bどちらの方法でも構いませんので PDF資料を貼り付けます。

A) 添付したい資料をドラッグ&ドロップで囲いの中に貼り付け B) ファイルを選択を押して保存先の資料を指定して貼り付け

![](_page_5_Picture_0.jpeg)

- - (複数ある場合は、10ページまで貼り付けができます)
- ※PDFが結合してある場合は、まとめて貼り付きますが、結合してない場合はPDFを それぞれ選択してください。

| PDFファイルの選択                              | ×                                                                                                    |
|-----------------------------------------|----------------------------------------------------------------------------------------------------|
| ファイルをアップロードしました。 [更新] ボタンをクリックすると入力フォーム | ムに反映されます。                                                                                                    |
| PDFファイルをドラッグ & ドロップしてください。              | 選択したPDFファイル<br>                                                                                                    |
| (または ファイルを選択)<br>+ PDFファイルについて          | Image: All of the second second se |
|                                         |                                                                                                    |

#### 5) 入力フォームにPDFが貼り付きました。

| 5-07   | ローシステム 申請フォーム - Google Chrome                   |                                     |                                                                          |
|--------|-------------------------------------------------|-------------------------------------|--------------------------------------------------------------------------|
| 🗎 kenj | iinkai.createwebflow-cloud.jp/XFV20/apply/spf/a | apply_form_again?bdfld=BD2021051909 | 3637586_0000&statusId=9_20211004113831285&processUniqueKey=1633315111039 |
| 申請す    | る 保存する 🖉 🥑 📲                                    |                                     |                                                                          |
| 申請件名   | * 必須 研修実施報告書                                    |                                     |                                                                          |
|        | ページサムネイル 🗙                                      |                                     |                                                                          |
|        | 1<br>2                                          |                                     | 辞令       (組織変更)令和3年10月1日付       氏名       戶                               |
|        |                                                 |                                     | (退職) 令和3年9月30日付         氏名       発令事項                                    |
|        |                                                 |                                     | 上記のとおり発令する。<br>令和3年10月1日<br>社会医療法人謙仁会 理事長 事に<br>印長会                      |

## PDFファイル不鮮明に表示される場合の対応方法

PDF貼り付け機能では、内部処理でPDFを画像データに変換しており、 解像度としては固定値(100dpi)として扱ってあります。 そのため、元のPDFと比較すると表示が不鮮明(粗く)になる可能性があります。

そのため、不鮮明に表示されるときの対応としては「PDFプレビュー(\*1)」より PDFとしてご確認いただけないでしょうか?

\*1:承認フォームを表示した画面のツールボタン 「PDFプレビュー」をクリックしてPDFとして表示する。

※PDFでの確認では元のPDFと同じ表示になりますため、 申請済みや完了一覧から表示した時は劣化しません。

![](_page_7_Picture_5.jpeg)

| 申請する 保存する 🖉 🛛 🕂 📘                             | いていていていていていていていていていていていていていていていていていていて                                                                                                    |  |
|-----------------------------------------------|----------------------------------------------------------------------------------------------------|--|
| 請件名 * 必須 修理・点検願い PD                           | プレビューを表示                                                                                                    |  |
| <b>13 </b> ∉#73 <b>@0 √ </b> ■ <b>℃</b> : □×> | を入力                                                                                                    |  |
| 4* 必須 修理・点検願い                                 |                                                                                                    |  |
| ページザムネイル x<br>I<br>I<br>Z                     | 添付した時点の画面<br>※全体的にぼやけている。                                                                                                    |  |
| i 追加<br>i 追加<br>i 追加                          | No.0         No.0         No.0 <th< th=""><td></td></th<> |  |

![](_page_8_Picture_0.jpeg)

Microsoft Edgeブラウザでの PDFダウンロード確認方法

今までは、ワークフローを開いて、承認者側で添付資料をクリックすると、 画面下にPDFがダウンロードされ、それをクリックすると内容が表示する動きでしたが Microsoft Edgeのアップデート後、動きが変更されているようです。

新しく確認する方法をまとめましたので、ご確認をお願いいたします

※ Google Chromeでワークフローを開いている方は今までどおりの動きで変更はありません。

![](_page_9_Picture_4.jpeg)

# 1)確認する画面を開き、添付ファイルをクリックすると、一瞬↓が表示します。 その後に、画面を閉じます。

| 9 ワークフローシステム 完了一覧<br>→ C ① https://                           | × +<br>kenjinkai.createwebflow-cloud.jp/XFV20/reposited/lis | t?section=0&listInit=Y              |                                                    | <u>í</u> a <u>í</u> ≞ (                     | — □ ×<br>庙 ↓ (同期していません 🔍) …            |
|---------------------------------------------------------------|-------------------------------------------------------------|-------------------------------------|----------------------------------------------------|---------------------------------------------|----------------------------------------|
| **                                                            | ß                                                           |                                     |                                                    | ☆тор ○お知らせ ?/                               | / 、<br>ヘルプ 🔒 病院 情報企画室 さん・              |
| →由時才ス                                                         | □ 27 ○○○○○○○○○○○○○○○○○○○○○○○○○○○○○○○○○○                     |                                     |                                                    |                                             |                                        |
| 中部する                                                          | 九」員                                                         |                                     |                                                    |                                             |                                        |
| *******                                                       |                                                             |                                     |                                                    |                                             | 4件中 1 - 4 件を表示                         |
| ) 囲法士                                                         | 由违件名交给委                                                     | 香華のみ よ ぶけあり すべての業務                  | ましたの比較。表示期間、202                                    | 1/06/120-2021/09/10                         | 祥细读奏                                   |
| 理存り                                                           |                                                             |                                     | (申請日):202                                          | II/00/12~2021/09/10<br>III演変件 中時长▲ 中時日▲ 注射引 | 計相快糸                                   |
| 定                                                             |                                                             |                                     | 中 <sub>明</sub> フィーム <sub>マ</sub><br>善入 憲議書 (情報公画窓) | 病院情報 '21/08/26                              | <sup>1</sup> 21/08/30 =7 F             |
| 3=4/                                                          |                                                             |                                     |                                                    | 企画室 11:29                                   | 10:15                                  |
| 6                                                             | フークフローシステムドキョメント確認 - 個人 - Microsoft Edae                    |                                     |                                                    |                                             |                                        |
| ĉ                                                             | https://kenjinkai.createwebflow-cloud.jp/XF                 | /20/applied/preview/last?statusId=6 | 3_20210826105144385&sta                            |                                             |                                        |
| 申                                                             | <b>青件名:</b> 動画編集ソフトの購入について 完了文書                             | 申請文書を表示する                           |                                                    |                                             |                                        |
| 0                                                             | ふけ・コメント履歴                                                   | ¥ 1 /1 Q                            | - + Q                                              |                                             |                                        |
| 4                                                             |                                                             |                                     |                                                    |                                             |                                        |
|                                                               | 2021/08/26 病院 情報企画室 さんが申請しまし                                |                                     | 申請番号: 2021-0048                                    |                                             |                                        |
|                                                               | <b>Ш</b> た。[11:29]                                          |                                     | 決済日: 令和03年(                                        |                                             |                                        |
|                                                               | コメントはありません                                                  |                                     | *少頃<br>申請件名 動画編                                    |                                             |                                        |
|                                                               | 添付ファイル                                                      | $(\mathbf{Z})$                      |                                                    |                                             |                                        |
|                                                               |                                                             |                                     | 下記のとおり、備品                                          |                                             |                                        |
|                                                               | ○ さんが承認しました。<br>■ [11:40]                                   |                                     | *必須                                                |                                             |                                        |
|                                                               | コメントはありません                                                  |                                     | 品名・メーカー・                                           |                                             |                                        |
|                                                               | ○ さんが承認しました。                                                | _                                   |                                                    |                                             |                                        |
|                                                               | [12:05]                                                     |                                     | *必須                                                |                                             |                                        |
|                                                               | コメントはありません                                                  |                                     |                                                    |                                             |                                        |
|                                                               | 2021/08/27                                                  |                                     | 購入理由<br>(用途·目的)                                    |                                             |                                        |
|                                                               | さんが承認しました。                                                  |                                     |                                                    |                                             |                                        |
|                                                               |                                                             |                                     |                                                    |                                             |                                        |
|                                                               |                                                             |                                     | *必須                                                |                                             |                                        |
|                                                               | 2021/08/30                                                  |                                     | 選定理由                                               |                                             |                                        |
|                                                               | ○ ○ ○ ○ ○ ○ ○ ○ ○ ○ ○ ○ ○ ○ ○ ○ ○ ○ ○                       |                                     |                                                    |                                             |                                        |
|                                                               | コメントはありません                                                  |                                     | *必須購入先                                             |                                             |                                        |
|                                                               |                                                             |                                     |                                                    |                                             |                                        |
|                                                               |                                                             |                                     | *必須 見積単価                                           |                                             |                                        |
|                                                               |                                                             |                                     | 100 HA<br>※定価(i                                    |                                             |                                        |
|                                                               |                                                             |                                     | N/#                                                |                                             |                                        |
| フークフローシステム ドキュメント確認 -                                         | 图人 - Microsoft Edge                                         |                                     |                                                    |                                             |                                        |
| https://kenjinkai.createwe                                    | bflow-cloud.jp/XFV20/applied/preview/last?statusId=         | 58_20210826105144385&statusNodeNo=( | 00000&kindProcess=10                               |                                             | (3)                                    |
| 青件名:動画編集ソフトの購入                                                | について 完了文書 申請文書を表示する                                         |                                     |                                                    |                                             | 別名申請 🛛 🗙 閉じる                           |
| ふ付・コメント履歴                                                     | <b>x</b> <u>1</u> /1 Q                                      | – + ବ୍ ଇ∣ ଘ                         | ページ表示   A <sup>N</sup> 音声で読み上け                     | 「る │ ▽ 手描き ~ > ☆ 蹦調表示 ・                     | ∽ 🖉 消去   🕞 🖺   🖈                       |
| 2021/08/26                                                    | → 1 10月時1, 未1.                                              | 申請番号: 2021-00480                    |                                                    | 起案日: 令和03年08月26日                            |                                        |
| 一記た。[11:29]                                                   | C700 Hind C4 C                                              | 決済日: 令和03年08月30日                    | 物品購入稟議書                                            | <sup>加設名:</sup> 山元記念病院<br>部 署:<br>情報企画室     |                                        |
| コメントはありません                                                    | 6                                                           | 申請件名 動画編集ソフトの購                      | 入について                                              | D : 7-214<br>氏 名: 齋院 傅報企画室                  |                                        |
| 添付ファイル                                                        |                                                             |                                     | 手                                                  |                                             |                                        |
|                                                               |                                                             |                                     |                                                    |                                             |                                        |
|                                                               | ×7   _→                                                     |                                     |                                                    |                                             | └──┴────────────────────────────────── |
|                                                               | しると、一つ前の画面                                                  | ロに戻りますので                            | ミ、石上の                                              | <u>↓</u>                                    | クを選ひます                                 |
| 画面を閉し                                                         |                                                             |                                     |                                                    |                                             |                                        |
| 画面を閉し                                                         |                                                             |                                     |                                                    |                                             |                                        |
| 画面を閉し<br><sup>7-770-ジステム 来7 一覧</sup>                          | x +                                                         |                                     |                                                    |                                             | -                                      |
| <b>画面を閉</b><br><sup>7-770-9274 売7 - 集<br/>C ① https://k</sup> | × +<br>enjinkai.createwebflow-cloud.jp/XFV20/reposited/l    | ist?section=0&listInit=Y            |                                                    | រិទី រ                                      | -<br>全 通 上。 同期していません                   |

3) 上記画面をクリックすると、ダウンロード画面が表示しますので、 PDFのファイルを開くをクリックするとPDFが画面に表示します。

![](_page_11_Figure_1.jpeg)

### 承認を行う場合

# 処理待ちに申請されている内容が保存されているの で申請件名をクリックして内容を確認します

| 윌 ワークフローシステム受信一覧 🗙                                        | +                                              |                          |                |                               | - 0 >                  |
|-----------------------------------------------------------|------------------------------------------------|--------------------------|----------------|-------------------------------|------------------------|
| $\leftrightarrow$ $\rightarrow$ C $(h)$ kenjinkai.createw | vebflow-cloud.jp/XFV20/receive/list/waiting?se | ction=0&listInit=Y       |                |                               | \$ 9                   |
| ×                                                         | 9                                              |                          |                | ☆ TOP ↓ お知らせ                  | ? へしプ ○原口 俊志 さん・       |
| 十申請する                                                     | 処理待ち一覧                                         |                          |                |                               |                        |
| 申請済み                                                      |                                                |                          |                |                               |                        |
| ✓ 下書き                                                     | 一括承認 連続承認                                      |                          |                |                               | 1件中 1 - 1 件を表示         |
| PA 処理特ち 1                                                 | 申請件名で検索                                        | ● 重要のみ 🖉 添付あり 🛛 すべての状態 🕯 |                |                               | 詳細検索                   |
| 良 処理済み                                                    | □ // ● 督促 ●                                    | 申請件名↓                    | 申請フォーム↓        | 申請者↓ 申請日↓                     | <b>受信日</b> ◆ 状態 操作     |
| 🖺 予定                                                      | المتر 🖉                                        |                          | 物品購入_稟議書(テスト用) | 病院 医事 '21/02/10<br>課・営繕 10:41 | ) '21/02/10 承認待ち 🗾 🔒 🖁 |
| √ 完了                                                      | 1                                              |                          |                |                               | ↑ このページのトップへ           |
| 副 共有-進行中                                                  | *                                              |                          |                |                               |                        |
|                                                           |                                                |                          |                |                               |                        |

| 1) 申請件名をクリックし<br>問題がなければ | ン、内容を確認<br>承認する | 認した後、<br>を押してくだ                 | さい。       |
|--------------------------|-----------------|---------------------------------|-----------|
| 2)不備があり、申請者              | に戻す場合に          | ま差し戻す                           | を押してください。 |
| 3)後で確認したい場合              | は保留す            | <mark>る</mark> を押し <sup>・</sup> | てください。    |

| 承        | 認する 保留する 差し戻す 🖉 🛛 🕂 📑 🔋                                                    | コメントを入力                                                                                                    |
|----------|----------------------------------------------------------------------------|----------------------------------------------------------------------------------------------------|
| 申請       | 件名: テスト                                                                    |                                                                                                    |
|          | ☆付・コメント履歴 ¥<br>2021/02/16<br>前院 医車課・営繕 さんが申請しま<br>した。[16:03]<br>コメントはありません | 申請書号     物品購入稟議書     起来者     施設名:                                                                                                    |
|          |                                                                            | → ジョン ジョン ジョン ジョン ジョン ジョン ジョン ジョン ジョン ジョン                                                                                                    |
|          |                                                                            | 必須<br>通定理由          *必須<br>価格     2(第単価<br>秋定価(単価)     100<br>(100<br>(100)     (100)<br>(100)     (100)<br>(100)       ※定価(単価)     (100)<br>(100)     (100)<br>(100)     (100)<br>(100)       ※定価(単価)     (100)<br>(100)     (100)<br>(100)     (100)<br>(100)       ※必須     ※定価(単価)     (100)<br>(100)     (100)<br>(100)       ※必須     ※     100     (100)<br>(100)                                                                                                    |
|          |                                                                            | 本年度7算末彩     口 有     二 角     川 日本 (1800)       備 考          理事長     本 前     施 設 長     副 院 長     事務長     前 長     所属長                                                                                                    |
|          | ※補足 添付資料                                                                   | Image: Number of the second second seco |
| <u>م</u> | kenjinkai.createwebflow-cloud.jp/Xト<br>承認する 保留する 差し戻す                      | Teceive/spi/ap e_form sid=69_202102 234574625tatush.cache coorteannepen n<br>@0 ←                                                                                                    |

申請件名: テスト2

承認する

を押したら、ルートが表示するので 閉じる を選んで終了

承認完了: テスト

| ドキュメントな       | を承認しました。   |              |
|---------------|------------|--------------|
| 内容を見る         | 閉じる        |              |
| ルート確認         |            |              |
| アイコンにカ・       | ーソルを合わせると、 | 詳細情報が表示されます。 |
| 病院 医事<br>課・営繕 |            |              |

添付・コメント

| 2021/02/10 |                         |  |  |  |
|------------|-------------------------|--|--|--|
| ┣ 病院 医事    | 課・営繕 さんが申請しました。 [10:41] |  |  |  |
| コメントはあ     | コメントはありません              |  |  |  |
| 2021/02/15 |                         |  |  |  |
| P          | んが承認しました。 [11:04]       |  |  |  |
| コメントはあ     | りません                    |  |  |  |

### 画面を終了させる時は、必ずログアウトして閉じてください。

| Ø  | ワークフローシステム 申誘フォーム一覧 🗙   | * +                                | - 0             | ;  |
|----|-------------------------|------------------------------------|-----------------|----|
| ←  | → C 🔒 kenjinkai.createv | ewebflow-cloud.jp/XFV20/apply/list | \$ 🚨            |    |
|    | ×                       | G TOP ① お知らせ ? ヘレプ Q               | 病院 医事課 さん▼      |    |
|    | 十申請する                   | 申請フォーム一覧                           | ユーザー設定<br>ログアウト |    |
| B  | 申請済み                    |                                    |                 | IJ |
| Ø  | 下書き                     | 申請権限                               |                 |    |
| B  | 処理待ち                    | 謙仁会グループ 事務部 医事課(外来) ▼              |                 |    |
| ₽  | 処理済み                    | ▼ 絞り込み ●                           |                 |    |
| E  | 予定                      |                                    |                 |    |
| ~  | 完了                      | - ±k                               |                 |    |
| _  |                         | 四三 物品購入_業議習(医事課_外来)<br>ルートを確認      |                 |    |
|    | 共有 - 進行中                | 物品購入_業議書(テスト用)         ルートを確認      |                 |    |
| e, | 共有 - 完了                 |                                    |                 |    |